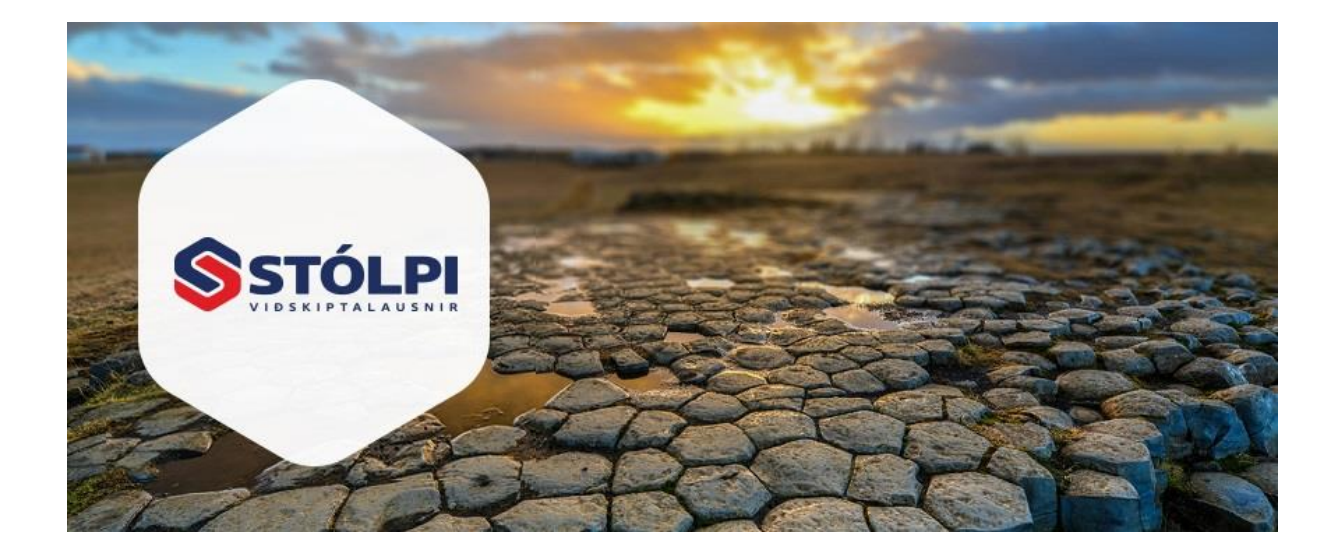

# HANDBÓK Innheimtukerfi

Stólpi Viðskiptalausnir ehf Borgartúni 28 105 Reykjavík 512-4400 www.stolpi.is stolpi@stolpi.is 15. júní 2021

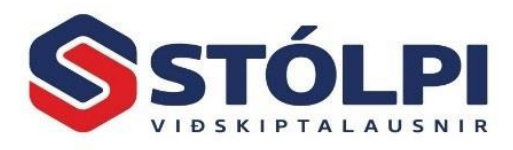

# Efnisyfirlit

| 1. | Alm   | nennt                                     | 3 |
|----|-------|-------------------------------------------|---|
| 2. | Tæ    | kjastika og yfirlitstafla                 | 1 |
| 3. | Sen   | ıda kröfubeiðnir í banka                  | 5 |
| 4. | Inn   | lestur á greiðslum                        | 5 |
| 4  | .1.   | Innlestur á greiðslum án kröfunúmera7     | 7 |
| 5. | Við   | hald krafna٤                              | 3 |
| 5  | .1.   | Skoða kröfu:                              | 3 |
| 5  | .2.   | Stofna kröfu handvirkt:                   | 3 |
| 5  | .3.   | Merkja kröfu ósenda / endursenda kröfu: 8 | 3 |
| 5  | .4.   | Eyða kröfu                                | 3 |
| 6. | Úts   | kriftir / prentun / Excel٤                | 3 |
| 7. | Still | lingar greiðsluskilmála                   | Э |
| 8. | Still | lingar innheimtukerfis11                  | 1 |
| 8  | .1.   | Innheimta11                               | 1 |
| 8  | .2.   | Bókhald                                   | 2 |
| 8  | .3.   | Fyrirtæki12                               | 2 |
| 8  | .4.   | Merki fyrirtækis                          | 2 |

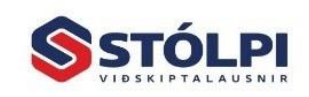

Stólpi Viðskiptalausnir ehf Borgartúni 28 - 105 Reykjavík www.stolpi.is - stolpi@stolpi.is Sími 512-4400 - Neyðars. 512-4420

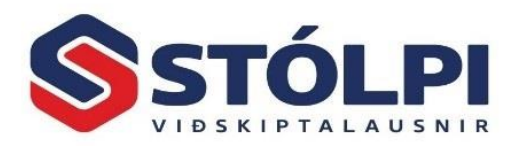

## 1. Almennt

Hlutverk *Innheimtukerfis* er að einfalda notanda að fjöldastofna innheimtukröfur í viðskiptabanka, veita notenda yfirsýn yfir lifandi kröfur og einfalda rétta bókun á greiðslu reiknings og innheimtukostnaðar.

Allir sölureikningar hafa tilgreindan *greiðsluskilmála* sem segir til um hvernig greiða eigi reikninginn, hvort sem hann verður greiddur með greiðslukorti, millifærslu eða innheimtukröfu í banka. Innheimtukerfið heldur utan um þá reikninga sem innheimtir eru með innheimtukröfu í banka. Innheimtukerfið sér um að fjöldastofna nýjar kröfur í netbanka og einnig að lesa inn allar greiðslur á kröfum.

Senda innheimtukröfu í banka: Innheimtukerfið tekur saman og stofnar nýjar innheimtukröfu í banka fyrir alla þá sölureikninga sem eiga að greiðast með þeim hætti. Kerfið heldur utan um hvaða kröfur er búið að senda í bankann og hvað eftir er að senda. Auðvelt er að stilla í Stólpa hvort krafan beri dráttarvextir eða annan vanskilakostnað, hvort hægt sé að greiða inn á kröfuna og fleiri stillingar.

**Innlestur á greiðslum:** Kerfið sér einnig um að lesa inn frá banka hvaða kröfur hafa verið greiddar. Greiðslurnar eru lesnar inn í dagbók og um leið er innborgunar-upphæð borin saman við upphæð kröfu.

Stólpi sér um að útbúa vaxtafærslur, færslur fyrir vanskilagjald og fyrir afslátt ef um hann er að ræða. Dagbókin er prentuð, yfirfarin, borin saman við bankareikning og síðan uppfærð á venjulegan hátt.

- Öruggasta leiðin til að bæta og einfalda innheimtu
- Fækkar villum og sparar vinnu
- Besta leiðin til að vextir skili sér
- Vélrænn innlestur í dagbók
- Seðla má endurprenta og senda ítrekanir
- Kerfið sér um gerð kreditreikninga fyrir greiðsluafslætti
- Hægt að tengjast innheimtufyrirtæki sjálfvirkt

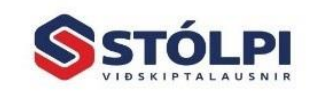

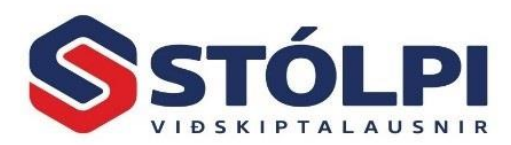

# 2. Tækjastika og yfirlitstafla

| S   | tólpi<br>tólpi | Skoða<br>kröfu | Senda<br>kröfubeiðnir                                                                                                    | Lesa inn<br>kröfur | <b>S</b><br>Merkja<br>ósenda ≠<br>Kr | Greiðslur<br>í bið<br>öfur | Eyða<br>kröfum | Senda H<br>í Excel | Hreinsa P<br>síu | renta<br>T | a Skulo            | dunauta<br>Við | r Gre  | iðslusk<br>skrár | ilmálar      | Uppsetnin    | g 📑<br>Ke | Stilla<br>Aðgei<br>Gagna<br>rfi | dálka<br>rðaskra<br>agruni | á<br>nur | 📰 Re<br>🎁 Þjó<br>🍄 Ne | iknivé<br>bðskrá<br>tbank<br>æki | :l<br>i |
|-----|----------------|----------------|----------------------------------------------------------------------------------------------------|--------------------|--------------------------------------|----------------------------|----------------|--------------------|------------------|------------|--------------------|----------------|--------|------------------|--------------|--------------|-----------|---------------------------------|----------------------------|----------|-----------------------|----------------------------------|---------|
| \$  |                |                |                                                                                                    |                    |                                      |                            |                |                    | Innheimtukröf    | ur         |                    |                |        |                  |              |              |           |                                 |                            |          | - 1                   | - ×                              | <       |
|     | Gjalddag       | i frá: 12.5.2  | 021 Til: 11.7.20                                                                                                    | 021                | 🖲 <u>Gj</u> alddagi (                | C <u>E</u> indagi          | C Innsent dags |                    | Virk sía: Gja    | lddagi fr  | rá 12.5.2021 til 1 | 1.7.2021       |        |                  | ]            |              |           |                                 |                            |          |                       |                                  |         |
|     | Kröfunr        | Reikningar     | Skuldunautur                                                                                                    |                    | Kennitala                            | Upphæð                     | Gialddagi      | Findagi            | Sent dags        | Sent       | Lesið inn          | Staña          | Fi     | Prentañ          | Greiðsluskil | n Stofndags  | T & al    |                                 | ka linnh                   | EF.      | Auõkenni              |                                  |         |
| - [ | (Allt)         | (Allt)         | (Allt)                                                                                                    |                    | (Allt)                               | (Alit)                     | (Allt)         | (Allt)             | (Allt)           | (Allt)     | (Allt)             | (Allt)         | (Allt) | (Allt)           | ~            | (Allt)       | (Allt)    | Allt) (Al                       | t) (Allt)                  | (Allt)   | (Allt)                | _                                | 1       |
| •   | 180418         | 202546         |                                                                                                    |                    |                                      | 1                          | 4.6.2021       | 18.6.2021          | 8.6.2021         | Já         |                    |                | -      | 1 Nei            | 1-Krafa í ba | 1ka 8.6.2021 | Nei       | á Já                            | Nei                        | Já       |                       |                                  | 1       |
|     | 180417         | 202545         | and the local division of the local division of the local division |                    |                                      |                            | 4.6.2021       | 18.6.2021          | 8.6.2021         | Já         |                    | 10.77          |        | 1 Nei            | 1-Krafa í ba | 1ka 8.6.2021 | Nei .     | lá Já                           | Nei                        | Já       |                       |                                  | 1       |
|     | 180416         | 202544         |                                                                                                    |                    |                                      |                            | 4.6.2021       | 18.6.2021          | 8.6.2021         | Já         |                    | -              |        | 1 Nei            | 1-Krafa í ba | nka 8.6.2021 | Nei .     | lá Já                           | Nei                        | Já       |                       |                                  | 1       |
|     | 180415         | 202543         | and the second second                                                                                                    |                    |                                      |                            | 4.6.2021       | 18.6.2021          | 8.6.2021         | Já         |                    | 1.00           |        | 1 Nei            | 1-Krafa í ba | 1ka 8.6.2021 | Nei .     | lá Já                           | Nei                        | Já       |                       |                                  | 1       |
|     | 180414         | 202542         | constitution of                                                                                                    | _                  |                                      |                            | 4.6.2021       | 18.6.2021          | 8.6.2021         | Já         |                    | 20.11          |        | 1 Nei            | 1-Krafa í ba | nka 8.6.2021 | Nei .     | lá Já                           | Nei                        | Já       |                       |                                  | 1       |
|     | 180413         | 202541         | summer that says                                                                                                    | And in case        |                                      |                            | 4.6.2021       | 18.6.2021          | 8.6.2021         | Já         |                    | 1.10           |        | 1 Nei            | 1-Krafa í ba | nka 8.6.2021 | Nei .     | lá Já                           | Nei                        | Já       |                       |                                  | 1       |
|     | 180412         | 202540         | contract, independent                                                                                                    |                    |                                      |                            | 4.6.2021       | 18.6.2021          | 8.6.2021         | Já         |                    | 1.44           |        | 1 Nei            | 1-Krafa í ba | nka 8.6.2021 | Nei .     | lá Já                           | Nei                        | Já       |                       |                                  | 1       |
|     | 180411         | 202539         | and the set                                                                                                    |                    |                                      |                            | 4.6.2021       | 18.6.2021          | 8.6.2021         | Já         |                    | 10.00          |        | 1 Nei            | 1-Krafa í ba | nka 8.6.2021 | Nei .     | lá Já                           | Nei                        | Já       |                       |                                  | 1       |
|     | 180410         | 202538         | and the second second                                                                                                    |                    |                                      |                            | 4.6.2021       | 18.6.2021          | 8.6.2021         | Já         |                    | 1.0            |        | 1 Nei            | 1-Krafa í ba | 1ka 8.6.2021 | Nei .     | lá Já                           | Nei                        | Já       |                       |                                  | 1       |
|     | 180409         | 202537         | cana and                                                                                                    |                    |                                      |                            | 4.6.2021       | 18.6.2021          | 8.6.2021         | Já         |                    | -              |        | 1 Nei            | 1-Krafa í ba | 1ka 8.6.2021 | Nei .     | lá Já                           | Nei                        | Já       |                       |                                  | 1       |
|     | 180408         | 202536         | second and                                                                                                    |                    |                                      |                            | 4.6.2021       | 18.6.2021          | 8.6.2021         | Já         |                    | 20.40          |        | 1 Nei            | 1-Krafa í ba | nka 8.6.2021 | Nei .     | lá Já                           | Nei                        | Já       |                       |                                  | 1       |
|     | 180407         | 202535         | Transmiss and                                                                                                    |                    |                                      |                            | 4.6.2021       | 18.6.2021          | 8.6.2021         | Já         |                    |                |        | 1 Nei            | 1-Krafa í ba | nka 8.6.2021 | Nei .     | lá Já                           | Nei                        | Já       |                       |                                  | 1       |
|     | 180406         | 202534         | trapit minute                                                                                                    | a a                |                                      |                            | 4.6.2021       | 18.6.2021          | 8.6.2021         | Já         |                    | 1.0            |        | 1 Nei            | 1-Krafa í ba | nka 8.6.2021 | Nei .     | lá Já                           | Nei                        | Já       |                       |                                  | ]       |
|     | 180405         | 202533         | Transmiss and the                                                                                                    | - Andrew Street    |                                      |                            | 4.6.2021       | 18.6.2021          | 8.6.2021         | Já         |                    | 0.20           |        | 1 Nei            | 1-Krafa í ba | nka 8.6.2021 | Nei .     | lá Já                           | Nei                        | Já       |                       |                                  | 1       |
|     | 180404         | 202532         | and the second second s | Second St.         |                                      |                            | 4.6.2021       | 18.6.2021          | 8.6.2021         | Já         |                    |                |        | 1 Nei            | 1-Krafa í ba | nka 8.6.2021 | Nei .     | lá Já                           | Nei                        | Já       |                       |                                  |         |
|     | 180403         | 202531         | Service 10                                                                                                    |                    |                                      |                            | 4.6.2021       | 18.6.2021          | 8.6.2021         | Já         |                    | 10.00          |        | 1 Nei            | 1-Krafa í ba | nka 8.6.2021 | Nei .     | lá Já                           | Nei                        | Já       |                       |                                  |         |
|     | 180402         | 202530         | table investors                                                                                                    |                    |                                      |                            | 4.6.2021       | 18.6.2021          | 8.6.2021         | Já         |                    | 10.42          |        | 1 Nei            | 1-Krafa í ba | nka 8.6.2021 | Nei .     | lá Já                           | Nei                        | Já       |                       |                                  |         |
| _   | 180401         | 202529         | ingen ett                                                                                                    |                    |                                      |                            | 4.6.2021       | 18.6.2021          | 8.6.2021         | Já         |                    | 25.25          |        | 1 Nei            | 1-Krafa í ba | nka 8.6.2021 | Nei .     | lá Já                           | Nei                        | Já       |                       |                                  |         |
| -   | 100400         | 202520         |                                                                                                    | -                  |                                      |                            | 4 6 2021       | 10 € 2021          | 0 € 2021         |            |                    |                | -      | 10101            | 1 Kesta (ha  |              | النمنعا   | <u>مَا</u> مَا                  | la la i                    |          |                       | _                                | -       |
|     | Tengilið       | ur: Viðir Bene | diktason.                                                                                                    |                    |                                      | 10.000                     | _              |                    |                  |            |                    | 1000           |        |                  |              |              |           |                                 |                            |          |                       |                                  |         |
|     | Sími:          | 888-7348       | Ná                                                                                                    | nar um valiõ       | svæði:                               |                            | F              | ærslur:            | 1                |            |                    |                |        |                  |              |              |           |                                 |                            |          |                       |                                  |         |
|     | Farsími:       |                | 4.6                                                                                                    | .2021              |                                      |                            | Ċ              | sendar: 👘          |                  |            |                    |                |        |                  |              |              |           |                                 |                            |          |                       |                                  |         |
|     | Netfang        | selvining.     | mige@gmail                                                                                                    |                    |                                      |                            | L              | ifandi: 👘          | 4                |            |                    |                |        |                  |              |              |           |                                 |                            |          |                       |                                  |         |
|     |                |                |                                                                                                    |                    |                                      |                            |                |                    |                  |            |                    |                |        |                  |              |              |           |                                 |                            |          |                       |                                  |         |

Í útgáfu 2021.04 kom ný tækjastika yfir allar aðgerðir innheimtukerfis svo og ný yfirlitstafla sem sýnir yfirlit yfir allar lifandi kröfur. Yfirlitið gefur mun betri yfirsýn en eldra viðmót og

notandi getur þannig auðveldlega séð hvaða kröfur á eftir að senda í bankann, skoða allar lifandi kröfur, helstu eiginleikar hverrar kröfu og stöðu hennar, t.d. hvort búið sé að senda hana í banka, hvort búið sé að prenta greiðsluseðil (sem er í raun óþarfa pappírssóun) og fleira.

Allar aðgerðir kerfisins eru núna aðgengilegar beint úr tækjastiku og einnig með að hægri smella á mús. **Aðgerðirnar virka á allar kröfur í yfirlitinu**. Yfirlitið má sía per dálk eftir því eftir hverju er verið að leita að og þannig passa að aðgerðin sem farið er í sé aðeins fyrir það úrtak sem yfirlitið sýnir. Efst í yfirlitsglugga er gul lína til að sía yfirlitið. "(Allt)" þýðir að engin sía er í gangi í viðkomandi dálki.

Dæmi um síun:

 Dálkur: Skuldunautur. Sían "\*Arnar\*" skilar öllum skuldunautum sem innhalda Arnar. "\*" merkir að það má vera hvað sem er fyrir framan eða aftan "Arnar"

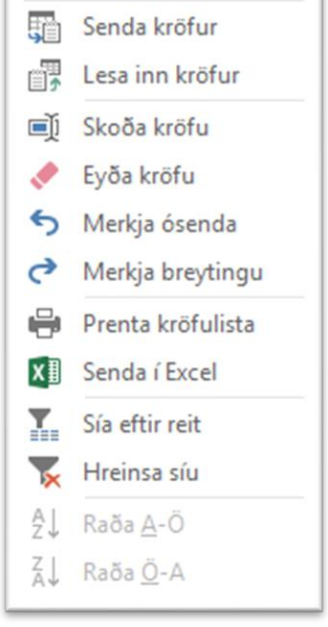

 Dálkur: Sent. Sían: "Já" skila öllum kröfum sem búið er að senda/stofna í banka. "Nei" skilar öllum kröfum sem eftir er að senda/stofna í banka og "(Allt)" skila öllum kröfum.

Með að velja *Hreinsa síu* fara allar síur af í yfirlitsglugga fyrir utan valið tímabil. Efst í yfirlitsglugga má sjá yfirlit yfir hvaða sía er virk í yfirlitinu.

Þegar innheimtukerfið er opnað kemur yfirlit síað ósendar kröfur (Sent: "Nei") á völdu tímabili sem er einn mánuður aftur í tímann og einn mánuður fram í tímann. Í flestum tilfellum hefur

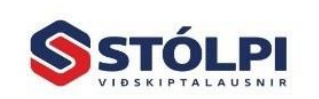

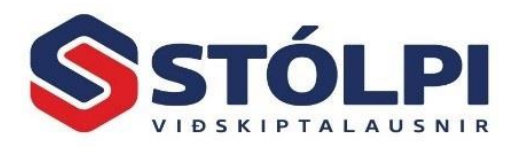

notandi aðeins áhuga á þeim kröfum sem eftir er að senda/stofna í banka. Notandi getur breytt tímabili eða síað listann eftir hverjum dálki í yfirlitstöflunni.

# 3. Senda kröfubeiðnir í banka

Áður en kröfur eru sendar í fyrsta skiptið í banka skal vera búið að fara vel yfir allar *stillingar greiðsluskilmála* (kafli 7) og *stillingar innheimtukerfis* (kafli 8). Ráðlagt er að fá aðstoð þjónustuborðs Stólpa þegar þetta er gert í fyrsta skiptið.

- Skref 1: Sölureikningar. Eftir að búið er að gefa út reikning í sölukerfinu, einn eða fleiri, stofnast samsvarandi krafa sjálfkrafa í *innheimtukerfinu* með þeim eignleikum sem *greiðsluskilmáli* reiknings segir þá til um.
- Skef 2a: Útbúa kröfuskrá. Til að stofna kröfurnar, eina eða fleiri, í bankanum þarf að láta innheimtukerfið senda eina kröfuskrá yfir allar nýjar/ósendar kröfur. Kröfubeiðnin (þ.e. kröfuskráin) er tölvulesanleg skrá sem inniheldur stofnupplýsingar yfir allar nýju kröfurnar, eina eða fleiri, sem stofna skal í bankanum. Kerfið sendir allar ósendar kröfur á völdu tímabili. Gætið þess að valið tímabil sé rúmt og nái þannig örugglega yfir allar ósendar kröfur.
  - Innheimtukerfi > Senda kröfubeiðnir > Staðfesta

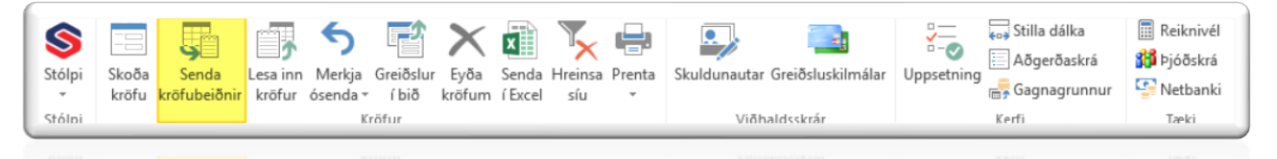

Um leið og aðgerðin hefur verið staðfest er komin skrá sem inniheldur stofnupplýsingar **allra ósendra krafna úr yfirlitinu**. Kerfið segir hvað skráin heitir og hvar hún er vistuð á tölvu notenda. Kröfurnar eru jafnframt skráðar sem "send" í innheimukerfinu, þ.e. búið að stofna eina kröfuskrá fyrir kröfurnar. Krafan stofnast ekki í bankanum fyrr en þessi skrá hefur verið lesin inn í bankann (skref 2b) og því ráðlagt að gera það strax og skref 2a er lokið.

Skef 2b: Senda kröfuskrá í bankann. Opnið netbankann > innheimtuþjónusta. Þar getur notandi fjöldastofnað kröfur með innlestri á kröfuskrá Stólpa. Um leið og kröfuskráin er lesin inn í netbankann stofnast allar þær kröfur sem skráin tilgreinir. Mjög mikilvægt er að gleyma ekki þessu skrefi og því er mælst til þess að það sé alltaf gert <u>um leið og skref 2a er lokið</u>. Annars er mikil hætta á að það gleymist og þá stofnast aldrei neinar kröfur í bankanum. Ef slíkt gerist er krafan skáð "send" í innheimtukerfi Stólpa (gerist sjálfkrafa um leið og kröfuskráin er útbúin) en engin krafa stofnuð í bankanum og verður því ekki greidd af greiðanda sem kallar á tímafreka vanskilavinnu.

Netbanki > Lesa inn kröfuskrá

Gætið þess að opna netbankann frá tölvu sem hefur aðgang að kröfuskrá Stólpa.

Viðmót netbanka við innlestur á kröfuskrá er aðeins mismunandi milli banka en í grunninn er þetta svipað og einfalt ferli.

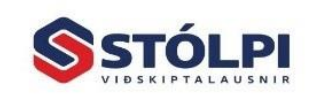

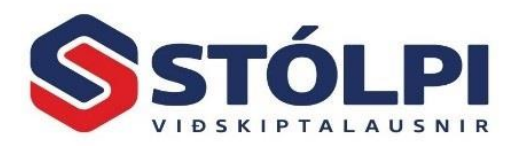

Sölumenn eru í flestum tilfellum að gefa út marga sölureikninga yfir daginn (skef 1) og þannig safnast upp margar nýjar/ósendar kröfur. Í lok dags er ráðlagt að taka skref 2a og 2b sem er að útbúa kröfubeiðnina og lesa hana inn í bankann.

Þegar þetta er gert í fyrsta skiptið er mikilvægt að skoða kröfuna í bankanum og sannreyna að allir eiginleikar kröfunnar séu eins og óskað var eftir í innheimtukerfinu. Ef upp kemur villa við innlestur kröfubeiðni í banka þarf að yfirfara stillingar. Þjónustuborð Stólpa aðstoðar ef þörf er á.

## 4. Innlestur á greiðslum

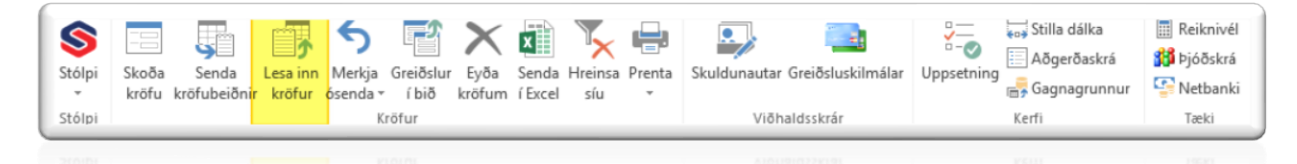

Um leið og viðskiptamaður hefur greitt kröfuna er hægt að lesa inn og bóka greiðsluna í Stólpa. Yfirleitt er þetta gert vikulega en þó ekki sjaldnar en mánaðarlega. Það fer þó eftir umfangi og verklagi hjá hverjum og einum.

Greiðsluskráin tekur saman hvaða kröfur voru greiddar á tímabilinu, og er þá miðað við greiðsludag hverrar kröfu en ekki gjalddaga hennar. Aðeins þarf því að lesa inn hvert tímabil einu sinni. Mikilvægt er að hafa mjög gott skipulag á innlestri greiðsluskráa og hvert tímabil sé aðeins lesið inn einu sinni.

Um leið og greiðslan hefur verið lesin inn í innheimtukerfið er hægt að færa allar greiðslurnar með sjálfvirkum hætti inn í dagbók til yfirferðar áður en dagbókin er uppfærð.

Lykilatriði er að ekkert færist sjálfvirkt öðruvísi en það hafi áður verið prentað og leiðrétt ef þörf krefur. Reynslan sýnir að villur nánast hverfa og innsláttarvillur eru útilokaðar.

Biðreikningur er tilsvarandi og þjónustureikningurinn, sem mælt er með að bankinn noti eingöngu fyrir innborganir. Bankareikningurinn er sá reikningur sem millifært er á daglega af biðreikningnum. Athugið að stofna lykla fyrir vanskilagjald, vexti, fjármagnstekjuskatt og afsláttarreikning í fjárhagsbókhaldinu.

Lesa inn kröfur: Sækir valda skrá frá banka.

**Greiðslur í bið**: Hér má skoða innlestrarskrá áður en hún er uppfærð í fjárhagsdagbók. Þar gefst kostur á að yfirfara og leiðrétta færslur ef með þarf. Gætið þess sérstaklega að um mánaðamót getur komið upp misræmi í dagsetningu á millifærslu af þjónustureikningi yfir á bankareikning. Best er að leiðrétta millifærsludagsetningu í dagbók áður en hún er uppfærð.

Munið að stemma millifærslur af þjónustureikningi yfir á bankareikning áður en dagbók er uppfærð. Það tekur einungis augnablik á þessu stigi en getur verið mjög tafsamt síðar. Munið að ávallt getur átt sér stað skemmd í færsluskrá þannig að færslur skili sér ekki rétt þó það sé fátítt.

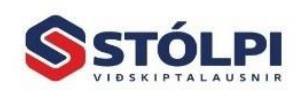

Stólpi Viðskiptalausnir ehf Borgartúni 28 - 105 Reykjavík www.stolpi.is - stolpi@stolpi.is Sími 512-4400 - Neyðars. 512-4420

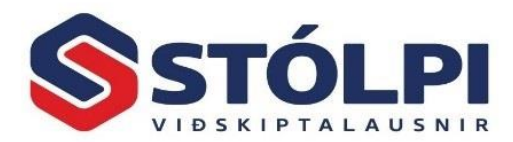

#### 4.1. Innlestur á greiðslum án kröfunúmera

Við innlestur á greiðslum krafna úr banka eru greiðslur **paraðar sjálfkrafa** við lifandi kröfunúmer reiknings svo greiðsla bókist rétt í bókhaldi.

| Skuldunautur | Kennitala | Kröfunúmer                                     | Greiðsludags. | Upphæð                 | Merkt | Tegund greiðslu:      | Heildargreiðsla       |   |
|--------------|-----------|------------------------------------------------|---------------|------------------------|-------|-----------------------|-----------------------|---|
|              |           | Finnst ekki: (149566)                          | 2.11.2017     | 12.719 kr.             | Г     | Skuldungutur          |                       |   |
|              |           | Finnst ekki: (150387)                          | 2.11.2017     | 2.555 kr.              |       | Kanaitala.            |                       |   |
|              |           | Finnst ekki: (149377)                          | 2.11.2017     | 15.663 kr.             |       | Kennitala:            |                       |   |
| 1            |           | Finnst ekki: (148336)                          | 2.11.2017     | 120.644 kr.            |       | Kröfunúmer:           | Einnet akkir (140566) |   |
|              |           | Finnst ekki: (149524)                          | 2.11.2017     | 40.681 kr.             |       | Creillahudaga y       | 2 11 2017             |   |
|              |           | Finnst ekki: (149213)                          | 2.11.2017     | 60.082 kr.             |       | Greidsludags.:        | 2.11.2017             |   |
|              |           | Finnst ekki: (150232)                          | 2.11.2017     | 27.005 kr.             |       | Bókun greiðslu:       | 12 719 0 kr           |   |
|              |           | Finnst ekki: (150110)                          | 2.11.2017     | 11.317 kr.             |       | Linebra 3 kräft u     | 12.719,0 Kr.          |   |
|              |           | Finnst ekki: (150195)                          | 2.11.2017     | 7.668 kr.              |       | uppnæo krolu:         | 12.719,0 kr.          |   |
|              |           | Finnst ekki: (150189)                          | 2.11.2017     | 16.550 kr.             |       | Vanskilagjald:        | 1.500,0 kr.           |   |
|              |           | Finnst ekkr. (150177)                          | 2.11.2017     | 9.545 kr.              |       | Dráttarvextir:        | 134,0 kr.             |   |
|              |           | Finnst ekki: (150152)                          | 2.11.2017     | 31.621 kr.             |       | Fjárm.tekjusk.:       | 326,0 kr.             |   |
|              |           | Finnst ekki: (150147)                          | 2.11.2017     | 18.421 Kr.             | - EU  | Bankaþóknun:          | 0,0 kr.               | - |
|              |           | Finnst ekki: (150145)                          | 2.11.2017     | 10.032 KI.             | - E   | Annar kostnaður:      | 0.0 kr.               | - |
|              |           | Finnst ekki: (143775)<br>Einnet ekki: (150112) | 2.11.2017     | 13.374 KI.<br>12.907 L | - E   | Annar vanskilakostn.: | 0.0 kr.               | - |
|              |           | 161854                                         | 3 11 2017     | 10.859 kr              | Ē     |                       | 5,0 10 1              |   |
|              |           | 161922                                         | 3 11 2017     | 13 536 kr              | Г     |                       |                       |   |
|              |           | 161450                                         | 3.11.2017     | 8.803 kr.              | Г     |                       |                       |   |
|              |           | 161944                                         | 3.11.2017     | 28.327 kr.             | Г.    |                       |                       |   |
|              |           | 161908                                         | 6 11 2017     | 14 184 4               |       |                       |                       |   |

#### Ef kröfunúmer reiknings finnst ekki í Stólpa hefur:

- a) krafan áður verið lesin inn,
- b) kröfunni hafi verið (óvart) eytt úr innheimtukerfinu af notanda eða
- c) krafan aðeins stofnuð í banka og því engin samsvarandi krafa til í Stólpa.

Í tilfelli a) hér að framan skal að sjálfsögðu ekki lesa greiðsluna aftur inn, en í tilfelli b) eða c) þarf að bóka greiðsluna. Hægt er að lesa inn greiðslur og para við skuldunauta þótt engin samsvarandi krafa finnist í Stólpa. Greiðslan parast þá sjálfkrafa við kennitölu skuldunauts. Notandi er þó rækilega varaður við með sérstakri ábendingu (rauðum línum í yfirliti – sjá mynd) ef ekkert kröfunúmer finnst í Stólpa, þar sem hætta er á að um tvíbókun greiðslu sé að ræða. Notandi verður að gæta þess að öruggt sé að greiðsla hafi ekki verið lesin inn áður svo sama greiðsla verði ekki bókuð aftur. Með þessu er notanda gefinn kostur á að klára bókun á greiðslu með sjálfvirkum hætti þótt samsvarandi kröfunúmer finnist ekki í Stólpa en á móti kemur að notandi þarf að hafa þekkingu á hvernig þetta virkar svo ekki sé hætta á að sama greiðslan sé lesin ítrekað inn. Sjá nánar skýringarmynd.

Línur með rauðum texta þarf að skoða vel hvort hafi verið bókaðar áður. ATH rauðar línur geta líka verið inn á milli svo skoða þarf allan listann vel.

Í þessu tilfelli var búið að lesa inn greiðslur fyrir 2.11.2017 og kerfið varar notandann við.

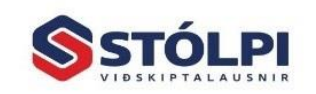

Hægt er að merkja línur annað hvort með því að haka í boxin eða sverta þær línur sem skal merkja og velja síðan hnappinn Merkja/afmerkja valdar eða ef merkja skal allar línur að velja þá hnappinn Merkja/afmerkja allar og þá þarf ekki að sverta fyrst.

# 5. Viðhald krafna

Í aðalvalmyndinni er að finna yfirlit yfir allar kröfur og eiginleika hverrar kröfu. Aðeins þarf að nota síuna til fá þær kröfur fram sem óskað er eftir.

Þar gefst kostur á að stofna kröfur handvirkt eða breyta áður en þær eru sendar rafrænt í bankann. Vinsamlegast athugið að þessi vinnsla er eingöngu til nota í **undantekningartilvikum**. Almennt sér sölukerfið sjálfkrafa um að stofna kröfuna í innheimtukerfinu og valinn greiðsluskilmáli segir jafnframt sjálfkrafa til um allar stillingar kröfunnar. Um leið og greiðsla á kröfunni er lesin inn fær hún stöðuna *Sent - Já*.

#### 5.1. Skoða kröfu:

Staðsetjið bendilinn á þá kröfu sem skal skoða nánar og veljið Skoða kröfu úr tækjastiku eða hægrismellið á kröfuna og veljið þar.

#### 5.2. Stofna kröfu handvirkt:

Ef stofna á kröfu með handvirkum hætti þarf að velja einhverja kröfu sem til er fyrir og velja skoða kröfu annað hvort úr tækjastiku eða með því að hægrismella og velja þar skoða kröfu. Opnast þá spjald viðkomandi kröfu, veljið Ctrl-+ og opnast þá autt spjald til að handstofna kröfu.

### 5.3. Merkja kröfu ósenda / endursenda kröfu:

Notið síuna til að sía út þær kröfur sem þarf að senda aftur. Að því lokna skal velja aðgerðina Merkja ósendar og kerfið merkir allar kröfur í úrtakinu sem ósendar og fá því að nýju stöðuna *Sent - Nei*.

Gætið þess að **allar aðgerðir** innheimtukerfis virka á **allar kröfur í yfirlitinu**. Notið síuna og síið út þá kröfu, eina eða fleiri sem aðgerðin á að ná yfir. Annars mun aðgerðin merka allar kröfur í yfirlitinu sem ósendar.

### 5.4. Eyða kröfu

Reglulega þarf að bera saman kröfuskrána í Stólpa og bankanum við stöðu viðskiptamanna því fyrir kemur að greitt er framhjá kröfu í banka með beinni millifærslu. Þetta á sérstaklega við í byrjun.

Einnig þarf að eyða kröfum ef reikningar eru bakfærðir.

Gætið þess að **allar aðgerðir** innheimtukerfis virka á **allar kröfur í yfirlitinu**. Notið síuna og síið út þá kröfu, eina eða fleiri sem aðgerðin á að ná yfir. Annars mun aðgerðin eyða öllum kröfum í yfirlitinu.

# 6. Útskriftir / prentun / Excel

Fjölþætt val til að auðvelda skilvirka innheimtu.

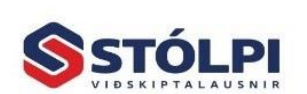

Stólpi Viðskiptalausnir ehf Borgartúni 28 - 105 Reykjavík www.stolpi.is - stolpi@stolpi.is Sími 512-4400 - Neyðars. 512-4420

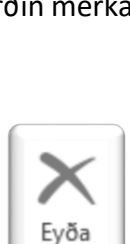

Merkja

ósenda

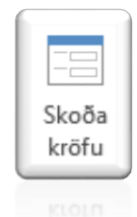

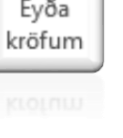

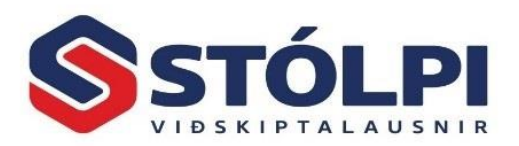

Hægt er að sjá viðskiptaskuld viðkomandi til samanburðar við kröfur á skrá. Hægt er að velja út ákveðið tímabil með dagsetningum frá og til. Neðst á listann kemur samtala fyrir kröfueign og nýjar kröfur, þ.e. skuldin er aldursgreind í 30 daga

tímabilum. Kostur gefst á að prenta greiðsluseðla og setja inn friálsan torta. Sá torti som valinn er prontast á alla

frjálsan texta. Sá texti sem valinn er prentast á alla greiðsluseðla í viðkomandi sendingu. Ef breyta á texta verður að prenta sérstaklega. Hægt er að endurprenta kröfuseðla, t.d. ef seðill glatast eða sem ítrekunarbréf.

Mælt er með því að póstleggja ekki greiðsluseðlana fyrr en að viðkomandi bankastofnun hefur samþykkt kröfurnar, þ.e. degi síðar.

Hægt er að láta bankann sjá um prentun greiðsluseðla og er það oft gert í byrjun. Reynslan segir að fyrirtækin vilja annast þennan þátt sjálf enda öruggara og persónulegra gagnvart viðskiptavinum.

Ef smellt er á miðju prenta hnappsins er hægt að prenta út kröfulista á þær kröfur sem eru í úrtakinu á skjánum.

Hins vegar ef örin á hnappnum er notuð birtast þrír aðrir valmöguleikar. Prenta aðgerðin á alltaf við þær upplýsingar sem eru í úrtakinu á skjánum.

Útprentun hvers kyns upplýsinga á pappír hefur verið á undanhaldi undanfarin ár og kjósa fleiri og fleiri að geyma slíkar upplýsingar t.d. á excel í tölvunni.

Þessi valmöguleiki er einnig í boði í innheimtukerfinu. Veljið hnappinn *Senda í excel* eða hægri smellið og veljið þar og vistið síðan skjalið á tölvunni.

## 7. Stillingar greiðsluskilmála

Í byrjun er mikilvægt að yfirfara stillingar á greiðsluskilmálum. Opnið greiðsluskilmála með a) Almennt > Greiðsluskilmálar eða b) Innheimtukerfi > Greiðsluskilmálar.

Notandi getur sett upp eins marga ólíka greiðsluskilmála og hann kýs og stýrt mismunandi eiginleikum hvers greiðsluskilmála. Til dæmis mismunandi langur greiðslufrestur, hvort reikningur sé greidd með millifærslu, greiðslukorti, kröfu í banka eða með öðrum leiðum, hvort reikna eigi dráttarvexti, innheimta vanskilagjald o.s.frv.

Á *skuldunautaspjaldi* hvers viðskiptavinar er tilgreint hvaða greiðsluskilmála hann tilheyrir og kemur sá greiðsluskilmáli sjálfkrafa á sölunótu viðskiptamanns og segir þá um leið til hvernig reikningurinn verður innheimtur og með hvaða skilmálum. Ráðlagt er að fyrirtækið hafi ekki of mikinn fjölbreytileika í greiðsluskilmálum viðskiptavina. Algengt er að hafa 2 til 5 mismunandi greiðsluskilmála skilgreinda í kerfinu.

| Skráið hér þann i<br>seðlinum.        | texta sem birtast mun a                            | i                     |
|---------------------------------------|----------------------------------------------------|-----------------------|
| Vinsamlegast at                       | hugið að almennur gja                              | ldfrestur er 15 🔨     |
| dagar. Ef ekki er<br>reiknings verður | greitt innan 45 daga fr<br>krafan send til innhein | a dagsethingu<br>ntu. |
|                                       |                                                    |                       |
|                                       |                                                    | ~                     |
|                                       |                                                    |                       |
|                                       |                                                    |                       |
| C1-56-1-                              | <u>Vista texta?</u>                                | <u>H</u> ætta við     |
| Staoresta                             | -                                                  |                       |

| Prenta<br>• | Skuldunautar Greiðsluskiln | nál |
|-------------|----------------------------|-----|
| 🖶 P         | renta eftir skuldunautum   | L   |
| P           | renta greiðsluseðla        |     |
| P P         | renta innheimtubréf        |     |

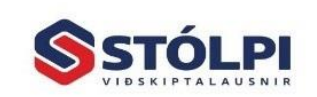

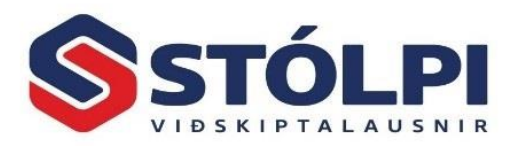

Leitarlykill: Flettilisti yfir þá greiðsluskilmálar sem eru til staðar í kerfinu.

**Sjálfgefinn:** Einn greiðsluskilmáli getur verið merktur sem sjálfgefinn. Nýir skuldanautar fá þá sjálfkrafa þann greiðsluskilmála þegar þeir eru stofnaðir. Alltaf er hægt að breyta greiðsluskilmála skuldnauts á skuldunautaspjaldinu hans og einnig á hverjum og einum reikningi.

**Heiti:** Frjálst nafn sem notandi velur á hvern greiðsluskilmála. Ráðlagt að nota lýsandi nafn þar sem heitið kemur fram á reikningi til viðskiptavinar og á að segja honum til hvernig reikningur er greiddur. Dæmi: Greitt með greiðslukorti, staðgreitt, millifært (0101-26-123456), krafa í banka (10d) o.sfrv.

**Reikningslykill:** Almennt á þetta svæði að vera óútfyllt. Reikningslykill á aðeins að skrá ef bóka á sjálfvirkt greiðslu samtímis reikningsfærslu, t.d. með debet/kreditkort eða staðgreiðslu.

Greiðslumáti: Tegund greiðslu samkvæmt

× S Greiðsluskilmálar Leitarlykill ✓ ✓ Sjálfgefinn Krafa í banka (10d) Heiti Krafa í banka (10d) Reikningslykill Greiðslumáti: Greiðsluseðill ¥ Eindagi Innheimta Stofna kröfu? 10 Fjöldi daga Reikn frá Reikna dráttarvexti? V Tegund A Afsláttarskilmálar Innheimta tilk.& greiðslugjald? Fjöldi daga 1 Upphæð Reikn frá Innheimta vanskilagjald? Afsláttur 0.20% Upph. fyrra 500 Fjöldi daga 2 5 Dagafj. fyrra 25 Afsláttur 2 0,10% Upph. seinna 1000 Afslkódi Dagafj.seinna 35 Tegund 3 Greiðslur Leyfa innborgun? Greiðslufjöldi: ~ Úthluta kröfunúmeri strax? Greið.millibil: • Banna greiðslu ef eldri gjalddagi Auðkenni kröfu:

staðli um rafræna reikninga. Rafrænir reikningar senda með reikningi greiðsluupplýsingar. T.d. ef reikningur er greiddur með millifærslu þá sendist með reikningsnúmerið sem greiðandi á að leggja inn á. Ef reikningur er greiddur með kröfu sendist kröfunúmerið.

**Eindagi:** Dagafjölda greiðslufrests. Eindagi reiknast sjálfkrafa frá gjalddaga reiknings (D) **eða** frá næstu mánaðarmótum (M).

**Afsláttarskilmálar:** Veitir tilgreindan afslátt af reikningi ef krafan er greidd fyrir tilgreindan tímafrest. Almennt lítið notað en þekkist til dæmis í opinberum sektum.

**Innheimta:** Stillingar á eiginleikum greiðslukröfu í banka. Mjög mikilvægt að fara vel yfir þessar stillingar þegar Stólpi skal senda kröfuna í viðskiptabanka svo krafan sé skráð rétt í bankanum. Þeir sem nota innheimtukerfið þurfa að haka við **Stofna kröfu?** og þá stofnast sjálfkrafa samvarandi krafan í innheimtukerfi við útgáfu reiknings.

- 1. **Reikna dráttarvexti:** Já eða nei, og þá hvort það sé aðeins af upphæð reiknings eða einnig af vanskilagjaldi.
- 2. Innheimta tilk. & greiðslugjald: Ef bæta á við útlögðum innheimtukostnaði við upphæð reiknings.
- 3. Innheimta vanskilagjald: Hvort bæta eigi við vanskilagjaldi við upphæð reiknings og þá hve mikið og hvenær.
- 4. **Leyfa innborgun:** Hvort greiðandi geti greitt inn á kröfuna í bankanum eða hvort hann geti aðeins greitt reikninginn í heild sinni.

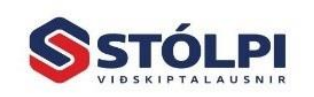

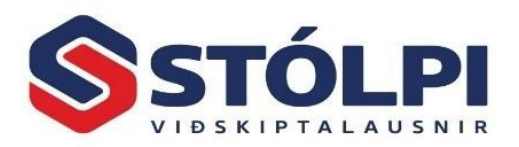

- 5. **Úthluta kröfunúmeri strax:** Haka við ef hver greiðslukrafa hefur aðeins einn reikning á bak við sig. Sleppa haki ef safna skal mörgum reikningum á bak við eina greiðslukröfu.
- 6. **Banna greiðslu ef eldri gjalddagi:** Greiðandi getur þá aðeins greitt elstu ógreiddu kröfuna í banka.
- 7. Auðkenni kröfu: Auðkenni kröfu skal almennt ekki skrá hér heldur aðeins í stýriupplýsingum innheimtukerfis (sjá kafla 7). Ef hinsvegar fyrirtæki eru með margar innheimtuþjónustur í gangi (sem er afar sjaldgæft) þarf að skrá mismunandi auðkenni þeirra í mismunandi greiðsluskilmála.

## 8. Stillingar innheimtukerfis

Mælt er með því að fá aðstoð frá þjónustuborði Stólpa við uppsetningu innheimtukerfis.

Hér eru skráðar nauðsynlegar stofnupplýsingar um fyrirtækið sjálft ásamt upplýsingum um reikning félagsins sem tengdur er innheimtuþjónustu viðskiptabanka. Ráðlegast er að láta allar greiðslur viðskiptamanna fara inn á sérstakan reikning sem hefur ekki annað hlutverk en að halda utan um greiðslu á kröfum. Með þessu móti má auðvelda bókhaldið.

#### 8.1. Innheimta

Kennitala kröfuhafa: Þitt fyrirtæki.

Bankanr: Nr. viðskiptabanka.

**Höfuðbók**: Athugið að skráð höfuðbók reiknings (hb) í stýriupplýsingum <u>er alltaf</u> <u>skráð 66</u> (innheimtukröfur) samkvæmt skilgreiningu bankanna, þótt reikningurinn sjálfur hafi aðra hb, oftast hb 26 (tékkareikningur).

**Bankanúmer:** Bankareikningur í eigu félagsins sá er tengdur innheimtuþjónustu viðskiptabanka.

Áprentaður kröfuseðill: Prenta lógó á seðil.

**Kröfunúmer:** Frjáls númer, t.d. frá 100000, byrja á 100001 og kröfunúmer til 999999.

| 8 | Stýriupplýsingar                                                                                                    | ~ |
|---|----------------------------------------------------------------------------------------------------|---|
| Σ | Innheimta Bókhald Eyrirtæki Lógó Póstkrafa Boðgreiðsl                                                                |   |
|   | Kennitala kröfuhafa: 111111-1111                                                                                     |   |
|   | Heiti banka: Landsbankinn 🔽<br>Heiti útibús: xxx<br>S ími útibús: 111-1111                                           |   |
|   | Bankanr.     HB     Reikn.nr       1111     66     111111                                                            |   |
|   | Ápr. greiðsluseðlar Greiðsluseðill 1   Kröfunúmer frá: 100000   Kröfunúmer í notkun: 100004   Kröfunúmer til: 939393 |   |
|   | Staðsetning skráarsafns:<br>[C:\Users\nem10\Documents\Kröfur\ 💕                                                      |   |
|   |                                                                                                    |   |

Greiðsluseðill 1 eða 2. Val um útlit. Nr. Eingöngu nr.reiknings, nr.2 listar upp reikninga og upphæðir.

**Auðkenni:** Úthlutað af viðskiptabanka um leið og stofnað er til innheimtuþjónustu í viðskiptabanka. Ef nota á fleiri en eina innheimtuþjónustu hjá bankanum (afar sjaldgæft, en þekkist) úthlutar bankinn jafn mörgum auðkennum. Í slíkum tilfellum skal útbúa sérstakan greiðsluskilmála fyrir mismunandi auðkenni til aðgreiningar og skrá ekkert auðkenni í Stýriupplýsigum.

Líftími kröfu: Val um árafjölda, 1-4 ár.

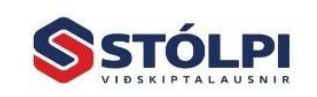

Stólpi Viðskiptalausnir ehf Borgartúni 28 - 105 Reykjavík www.stolpi.is - stolpi@stolpi.is Sími 512-4400 - Neyðars. 512-4420

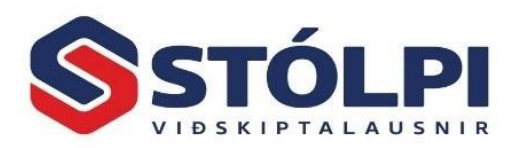

#### 8.2. Bókhald

Yfirfarið vandlega fyrir ykkar bókhald. Venjulega má nota sama lykil fyrir vexti og kostnað.

Innheimtukerfi – kostnaðarlyklar fyrir innheimtuaðila: Fyrirtæki sem nýta sér þjónustu innheimtuaðila, t.d. Motus, Momentum eða sambærilegra innheimtu-aðila, geta nú fært kostnað þessara aðila, sé hann til staðar, á sérstakan kostnaðarlykil. Innheimtukostnaður þessara aðila færist þá sjálfkrafa á tilgreinda kostnaðarlykla. Ef enginn lykill er skráður fyrir lykilinn "Annar kostnaður" dregst sú upphæð frá greiðslunni og bókast ekki. Sjá nánar á mynd.

Millifæra af biðreikningi: Sumir bankar gefa kost á að hafa sérstakan biðreikning sem allar

| Innheimta <u>B</u> ókhald <u>F</u> | <u>Fyrirtæki Lógó Póstkrafa Boðgreiðsl</u> |
|------------------------------------|--------------------------------------------|
| ylgiskjal:                         |                                            |
| iðreikningur:                      | V                                          |
| ankalykill:                        | 7900.0.0.0                                 |
| axtalykill:                        | 6000.0.0.0                                 |
| anskilareikningur:                 | 6000.0.0.0                                 |
| fsláttarlykill:                    | 1000.0.0.0                                 |
| ykill innheimtukostnaðar:          | 6200.0.0.0                                 |
| ykill fjármagntekjuskatts:         | 7700.0.0.0                                 |
| nnar kostnaður:                    | × ·                                        |
| Texti:                             |                                            |
| nnar vanskkostn.:                  | V                                          |

færslur bókast á og síðan er sjálfkrafa millifært daglega af þeim reikningi yfir á aðalreikning.

**Bóka samtölu fjármagnstekjuskatts**: Hægt er að draga saman í eina færslu þó margar greiðslur berist á sama degi.

Stofna kreditnótu fyrir veittum afslætti: Hér er sagt til um hvort stofna eigi kreditnótur.

#### 8.3. Fyrirtæki

Hægt að sækja skráðar grunnupplýsingar fyrirtækis með því að styðja á hnappinn neðst.

#### 8.4. Merki fyrirtækis

*Merki fyrirtækis (lógó):* Kemur við hlið greiðanda.

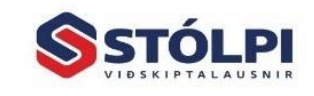

Stólpi Viðskiptalausnir ehf Borgartúni 28 - 105 Reykjavík www.stolpi.is - stolpi@stolpi.is Sími 512-4400 - Neyðars. 512-4420